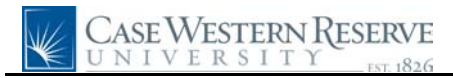

## **Employee Time History**

| Step | Action                                                                                                    |
|------|----------------------------------------------------------------------------------------------------|
| 1.   | Click the Manager Self Service link.     Manager Self Service                                                                                                    |
| 2.   | Click the Manager Time Entry History link.<br>Manager Time Entry History                                                                                                    |
| 3.   | The Manager Time Entry History search screen appears.<br>Click the <b>Search</b> button.<br>Search                                                                                                    |
| 4.   | All employees for whom you approve time appear in the search results. Select an employee to view by clicking on the appropriate <b>EmplID</b> link.     EmpliD   Empl Rcd Nbr Name     1020808   0   Dyme,Nicole N                                 |
| 5.   | The Employee Time History Review screen appears. It contains the employee's complete time entry history since his/her hire date. This screen can be sorted and filtered by TRC (Time Reporting Code) and date range.<br>Click the <b>TRC</b> list. |
| 6.   | All TRC codes that are available to the employee for time entry appear. Select a TRC code to see only the time entries that utilize that code.                                                                                                    |
| 7.   | The <b>From Date</b> and <b>To Date</b> fields allow for the time entry history to be filtered by a date range.                                                                                                    |
| 8.   | Click the <b>Search</b> button to apply filters.                                                                                                    |
| 9.   | The time entry history contains columns for the date, TRC (displayed in short description format) and hours worked on a particular day for the TRC.   Date TRC Hours   05/01/2009 Reg Hours 8.00                                                   |
| 10.  | The <b>Status</b> column displays if the time entry row has been approved or not. Approved time appears as <b>Supv Apprv</b> . Non-approved time appears as <b>Needs Aprv</b> .     Status   Supv Apprv                                            |

## **Quick Reference Guide**

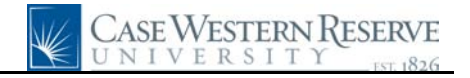

| Step | Action                                                                                                    |
|------|----------------------------------------------------------------------------------------------------|
| 11.  | If applicable, the date that the employee was paid for a particular time entry row is displayed in the <b>Paid Date</b> column.<br>If the employee is non-exempt, the <b>Default Speed Type</b> column will appear and display                             |
|      | Paid Date                                                                                                    |
| 12.  | The time sheet approver and any comments left by the employee or manager for the time entry row appear in the <b>Approver</b> and <b>Comments</b> fields.     Approver   Comments     Ken Fusion   Ken Fusion                                              |
| 13.  | Click the <b>Time</b> tab.                                                                                                    |
| 14.  | The Time tab contains fields that are only found on student employee timesheets. If the<br>employee is a student, then the <b>Start</b> and <b>End</b> time fields will be populated, along with<br>any break fields that were utilized.StartBreak1<br>Out |
| 15.  | This completes the process of viewing the Employee Time History Review screen.<br>End of Procedure.                                                                                                    |